# Handbuch Phönix PassOnline

Version 1.0

Stand: 17.10.2011

Verfasser: Handballverband Württemberg e.V.

# Inhaltsverzeichnis

## Einleitung

# Wie bekommt man einen Zugang?

# Allgemeines

Login

Testberechnung

Meine Pässe

ID-Nummer

# Anträge

Allgemeiner Verfahrensablauf

Antrag auf Erteilung einer allgemeinen Spielberechtigung

Antrag auf Vereinswechsel

Interne Änderung

Änderung / Ergänzung eines bestehenden Spielrechts

Neuausstellung eines vorhandenen Spielausweises / Duplikat

Änderung persönlicher Daten

Abmeldung

Vertragsspieler / Vertragsauflösung

Sonderfälle

Wechsel innerhalb von Spielgemeinschaften

Konsequenz bei Missbrauch

Kontakt

## Einleitung

Vor 20 Jahren wurden die Spielausweise noch mit der Schreibmaschine geschrieben und das Spielausweisarchiv war ein großer Schrank mit vielen Karteikarten. Keiner war verwundert, wenn der Spielausweis bis zu vier Wochen über den Postweg unterwegs war. Mit dem Einsatz von Computern auf der Geschäftsstelle des HVW (seit 1993) wurden die Karteikarten durch die elektronische Ablage ersetzt, das Fax verkürzte den Postweg und der Schreibmaschine folgte der Nadeldrucker.

Nun stehen wir mit PassOnline vor der nächsten aber sicher nicht letzten Veränderung hinsichtlich der Erteilung und des Nachweises von Spielberechtigungen im Handball - dem wohl wichtigsten Dokument im Handballsport. Der Ausdruck der Spielausweise erfolgt auf der Geschäftsstelle mittlerweile auf einem Farbgroßdrucker, die Anträge werden zukünftig vom Verein online ausgefüllt und eine Spielberechtigung kann unter Vorlage der notwendigen Voraussetzungen innerhalb weniger Minuten verbindlich erteilt werden.

Die Details zur Handhabung sind in der folgenden Kurzdokumentation zusammengefasst.

## Wie bekommt man einen Zugang?

Über den Vereinslogin auf der HVW-Homepage unter <u>www.hvw-online.org</u> - *Login* kann der Verein maximal an zwei Personen (Nutzer) das Recht für die Spielausweis-Beantragung vergeben. Wir empfehlen nachdrücklich zur eigenen Kontrolle und hinsichtlich der Sorgfaltspflicht die Zugangsdaten für das Vereinskonto (Konto mit Administratorenrechten) nicht weiterzugeben.

Jeder einzelne muss auf der Homepage des HVW persönlich registriert sein, bevor er in der Rechteverwaltung als Nutzer freigeschaltet werden kann. Wer noch keinen persönlichen Zugang hat, folgt einfach den Anweisungen des Systems zur Registrierung auf der Homepage des HVW - <u>www.hvw-online.org</u> - *Login* - ,**Registrieren**<sup>4</sup>.

Die Rechtevergabe im Vereinskonto ist wie die Rechtevergabe bezüglich SMS-Ergebnismeldung und Spielplanung aufgebaut und sollte keine allzu große Hürde darstellen.

Der Verein muss einmalig die ,**Allgemeinen Nutzungsbedingungen**<sup>4</sup> für PassOnline bei der Rechteverwaltung zur Kenntnis nehmen und akzeptieren, erst dann steht nach erfolgreicher Registrierung, der Freischaltung durch den Verein und der Anmeldung auf der HVW-Homepage, dem Nutzer PassOnline in der aktuellen Fassung zur Verfügung.

# Allgemeines

## Login

Um einen Spielausweis beantragen zu können, muss der Nutzer mit seinen Login-Daten angemeldet sein. Die Anmeldung ist auf der HVW-Homepage unter <u>www.hvw-online.org</u> über den Menüpunkt *Login* möglich.

| Startseite         |                | Logout           |           |     |  |
|--------------------|----------------|------------------|-----------|-----|--|
| Startseite         | rasse >        | Logout           |           |     |  |
|                    |                |                  |           |     |  |
| Eingeloggt als:    |                |                  |           |     |  |
|                    |                |                  |           |     |  |
|                    | Anmeldung      | erforderlich     |           |     |  |
| Bitte geben Sie II | ren Anmeldenan | nen und Ihr Kenn | wort ein: |     |  |
|                    |                | Anmeldename:     |           |     |  |
|                    |                | Kennwort:        |           |     |  |
|                    |                |                  | Anmek     | len |  |
|                    |                |                  |           |     |  |

Nach erfolgreicher Anmeldung gelangt der Nutzer auf die Startseite von PassOnline. Über den Menüpunkt *Startseite* gelangt man immer wieder hierher zurück. Über *Logout* kann das Programm verlassen werden.

Über den Menüpunkt **Pässe** gelangt man zu den Untermenüs

- Meine Pässe,
- Passantrag und
- Testberechnung.

Häufig benötigte Vorgänge können auch über die direkten Links unter "**Passverwaltung**" auf der Startseite aufgerufen werden.

| Startseite                                                                          | Pässe >                           | Logout   |
|-------------------------------------------------------------------------------------|-----------------------------------|----------|
|                                                                                     | Meine Pässe                       |          |
|                                                                                     | Passantrag                        |          |
| Eingeloggt als: ve                                                                  | Testberechnu                      | ng       |
| Passverwaltung<br>• <u>Übersicht:</u><br>• <u>Passantrag</u><br>• <u>Passantrag</u> | Meine Pässe<br>z: Neue Spielberer | chtigung |

## Testberechnung

Im Untermenü **Testberechnung** kann das System nach Eingabe eines fiktiven Antragsund Abmeldedatums, sowie eines Geburtstages und des Geschlechts über den Button ,**Absenden**<sup>•</sup> alle unter diesen Voraussetzungen möglichen Spielrechte errechnen.

| Startseite Pässe > Logout                                                                                            |                                        | Handballverband<br>Württemberg |
|----------------------------------------------------------------------------------------------------|----------------------------------------|--------------------------------|
|                                                                                                    | Testberechnung für Spielberechtigungen |                                |
| Antragsdatum: 12:10:2011<br>Abmeldedatum: 14:09:2011<br>Geburtstag: 11:10:1994<br>Geschlecht: männlich ▼<br>Absenden |                                        |                                |
| Pass                                                                                                    | Recht                                  | Start                          |
| allgemein                                                                                                    | Spielberechtigung allgemein            | 14.11.2011                     |
| allgemein                                                                                                    | Freundschaftsspiele                    | 12.10.2011                     |
| allgemein +DSR                                                                                                    | Spielberechtigung allgemein            | 14.11.2011                     |
| allgemein +DSR                                                                                                    | Doppelspielrecht                       | 14.11.2011                     |
| allgemein +DSP                                                                                                    | Eroundschaftsspiele                    | 12 10 2011                     |

#### Meine Pässe

Im Untermenü *Meine Pässe* werden Spieler und deren Spielberechtigungen verwaltet. Es ermöglicht die Datenbereinigung seitens des Vereins auf einfache Art und Weise.

Es empfiehlt sich vor Arbeitsbeginn einmal eine Datenbereinigung zum machen und sog. ,Karteileichen' zu löschen. Die regelmäßige Bereinigung des Datenbestand gestaltet den Vereinsbestand übersichtlicher und schont das Gesamtsystem.

| Star<br>Eingelo | rtseite Pä<br>ggt als: HVW (Ve | sse >      | Logout     |             |                    |       | Hai        | ndballverb<br>rttemberg |             | it <sub>4</sub> sport |
|-----------------|--------------------------------|------------|------------|-------------|--------------------|-------|------------|-------------------------|-------------|-----------------------|
| Übersic         | ht Pässe                       |            |            |             |                    |       |            |                         |             |                       |
| Name:           |                                | 1          | /orname:   |             | Status: aktiv      |       |            | An                      | zahl: 81021 | Filtern               |
| ❀ Erw           | eiterte Suche                  |            |            |             | _                  |       |            |                         |             |                       |
| Geb             | urtsdatum von:<br>Geschlecht:  | TT.MM.JJJJ | bis: 🎞     | MM.JJJJJ 📰  | Verein:            |       | Sortierun  | g: Name,                | √orname     | •                     |
|                 | bes. Spielrecht:               | alle       |            | •           | •                  |       | ["Dummy    |                         |             |                       |
|                 | Passnummern:                   |            |            |             |                    |       |            |                         |             |                       |
|                 |                                |            |            |             |                    |       |            |                         |             |                       |
|                 | Name                           | Vorname    | Geburtstag | Geburtsname | VereinName         | DSR/V | Nummer     | Kld                     | Beginn      | Ende                  |
| >>              | 3225                           | 256dsf     | 18.09.1991 |             | * Dummy            | v     | 32         | 6574                    | 06.10.2011  |                       |
| >>              | A Brassard                     | Tizian     | 05.09.1989 |             | TSV Pfedelbach     |       | 2002004345 | 7645                    | 18.10.2002  |                       |
| >>              | A0610                          | A0610      | 06.10.1980 |             | MTV Aalen          |       | 34         | 3345                    | 06.10.2011  |                       |
| >>              | A0710                          | A0710      | 01.01.1980 |             | HC 99 Müllheim     | V     | 38         | 8824                    | 07.10.2011  |                       |
| >>              | a0806                          | b0806      | 07.02.2011 |             | SG 1887 Nußloch    |       | 33         | 3177                    | 06.10.2011  |                       |
| >>              | a2707                          | b2707      | 15.01.1980 |             | HSC 2000 Coburg    |       | 20         | 1725                    | 19.09.2011  |                       |
| >>              | a2707                          | b2707      | 05.07.1995 |             | SUS Achern         |       | 21         | 5921                    | 19.09.2011  |                       |
| >>              | a2707                          | b2707      | 11.07.2011 |             | VfL Pfullingen     |       | 23         | 2386                    | 19.09.2011  |                       |
| >>              | a2707                          | B2708      | 17.09.1976 |             | * Dummy            | V     | 37         | 7745                    | 19.09.2011  |                       |
| >>              | Aatz                           | Onur       | 23.07.1981 |             | SG Schorndorf 1846 | V     | 36         | 2102                    | 07.10.2011  |                       |
| 2 22            |                                |            |            |             |                    |       |            |                         |             |                       |

Einzelne Spieler können bei Eingabe des Namens und/oder Vornamens über den Button ,**Filtern**<sup>'</sup> aufgerufen werden. Die Gesamtanzahl der Treffer wird links neben dem Button ,**Filtern**<sup>'</sup> angezeigt.

An dieser Stelle besteht auch die Möglichkeit der ,**Erweiterten Suche**'. Über <sup>S</sup> kann dieses Menü geöffnet werden. Somit ist auch die Suche nach Namensteilen wie "M\*" oder "\*rt\*" sowie nach Geburtsdatum bzw. Geburtszeitraum, Geschlecht, Spielrechten oder Passnummern oder entsprechenden Kombinationen möglich.

Die Standard-Sortierung ist alphabetisch nach Name und Vorname. Zudem steht die Sortierung nach dem Geburtsdatum zur Verfügung. Es werden immer 10 Ergebnisse angezeigt. Über die Symbole ">" und "<" kann der Nutzer vor- bzw. zurückblättern, über ">>" und "<" zum Anfang bzw. Ende der Liste springen.

Die Sortierung , Verein, Name, Vorname' steht nur der HVW-Passstelle zur Verfügung.

Das Feld "Status" bietet einen Filter für verschiedene Vorgänge:

- "ausgefüllt": Der Spieler wurde im System erfasst, der Antrag befindet sich im vereinsinternen Umlauf.
- "beantragt": Der Verein hat alle Unterlagen zur HVW-Passstelle geschickt, für eine Spielberechtigung ist aber die weitere Bearbeitung durch die HVW-Passstelle nötig.
- "**aktiv**": Ist die voreingestellte Auswahl und zeigt alle Spieler mit aktuell gültigen Spielberechtigungen an.
- "archiviert": Alle abgemeldeten bzw. ehemalige Spieler werden angezeigt.

| Eingelog    | igt als: HVW (Ver                | rband)                  | Logout                                 |             | and                                                               | it₁spo |                |                      |                                        |         |
|-------------|----------------------------------|-------------------------|----------------------------------------|-------------|-------------------------------------------------------------------|--------|----------------|----------------------|----------------------------------------|---------|
| bersicl     | ht Pässe                         |                         |                                        |             |                                                                   |        |                |                      |                                        |         |
| Name:       | eiterte Suche                    | V                       | lorname:                               |             | Status: aktiv V<br>ausgefüllt<br>beantragt<br>aktiv<br>archiviert |        |                | An                   | zahl: 81021                            | Filtern |
|             | Name                             | Vorname                 | Geburtstag                             | Geburtsname | VereinName                                                        | DSR/V  | Nummer         | Kld                  | Beginn                                 | Ende    |
| >>          | 3225                             | 256dsf                  | 18.09.1991                             |             | * Dummy                                                           | V      | 32             | 6574                 | 06.10.2011                             |         |
| >>          | A Brassard                       | Tizian                  | 05.09.1989                             |             | TSV Pfedelbach                                                    |        | 2002004345     | 7645                 | 18.10.2002                             |         |
| >>          | A0610                            | A0610                   | 06.10.1980                             |             | MTV Aalen                                                         |        | 34             | 3345                 | 06.10.2011                             |         |
| >>          | A0710                            | A0710                   | 01.01.1980                             |             | HC 99 Müllheim                                                    | V      | 38             | 8824                 | 07.10.2011                             |         |
|             | a0806                            | b0806                   | 07.02.2011                             |             | SG 1887 Nußloch                                                   |        | 33             | 3177                 | 06.10.2011                             |         |
| $\gg$       |                                  | h2707                   | 15.01.1980                             |             | HSC 2000 Coburg                                                   |        | 20             | 1725                 | 19.09.2011                             |         |
| >>          | a2707                            | 02/0/                   |                                        |             |                                                                   |        |                |                      |                                        |         |
| »<br>»      | a2707<br>a2707                   | b2707                   | 05.07.1995                             |             | SUS Achern                                                        |        | 21             | 5921                 | 19.09.2011                             |         |
| »<br>»<br>» | a2707<br>a2707<br>a2707          | b2707<br>b2707          | 05.07.1995                             |             | SUS Achern<br>VfL Pfullingen                                      |        | 21<br>23       | 5921<br>2386         | 19.09.2011<br>19.09.2011               |         |
| »<br>»<br>» | a2707<br>a2707<br>a2707<br>a2707 | b2707<br>b2707<br>b2708 | 05.07.1995<br>11.07.2011<br>17.09.1976 |             | SUS Achern<br>VfL Pfullingen<br>* Dummy                           | V      | 21<br>23<br>37 | 5921<br>2386<br>7745 | 19.09.2011<br>19.09.2011<br>19.09.2011 |         |

In der Spalte "**DSR/V**" ist zu erkennen, ob ein Spieler ein Doppelspielrecht (DSR) oder einen Vertrag (V) besitzt. Die Spalte "**Ende**" bezieht sich auf das Ende der Vertragslaufzeit. Über den "**Doppelpfeil**" vor dem Namen lassen sich die detaillierten Spielberechtigungsdaten anschauen.

| bersich           | t Pässe      |               |                                   |             | Status alufa  |          |             |              |         |             | <b>F</b> 11 |
|-------------------|--------------|---------------|-----------------------------------|-------------|---------------|----------|-------------|--------------|---------|-------------|-------------|
| Name: [<br>S Erwe | iterte Suche |               | vorname:                          |             | Status: ektiv | •        |             |              | An      | zahl: 81021 | Filtern     |
|                   | Name         | Vorname       | Geburtstag                        | Geburtsname | VereinNa      | me       | DSR/V       | Nummer       | Kld     | Beginn      | End         |
| >>                | 3225         | 256dsf        | 18.09.1991                        |             | *             | Dummv    | v           | 32           | 6574    | 06.10.201   | 1           |
| >>                | A Brassard   | Tizian        | 05.09.1989                        |             | TSV Pfe       | delbach  |             | 2002004345   | 7645    | 18.10.200   | 2           |
| >>                | A0610        | A0610         | 06.10.1980                        |             | MT            | V Aalen  |             | 34           | 3345    | 06.10.201   | 1           |
| >>                | A0710        | A0710         | 01.01.1980                        |             | HC 99 N       | lüllheim | V           | 38           | 8824    | 07.10.201   | 1           |
| >>                | a0806        | b0806         | 07.02.2011                        |             | SG 1887       | Nußloch  |             | 33           | 3177    | 06.10.201   | 1           |
| >>                | a2707        | b2707         | 15.01.1980                        |             | HSC 2000      | Coburg   |             | 20           | 1725    | 19.09.201   | 1           |
| >>                | a2707        | b2707         | 05.07.1995                        |             | SUS           | Achern   |             | 21           | 5921    | 19.09.201   | 1           |
| >>                | a2707        | b2707         | 11.07.2011                        |             | VfL Pf        | ullingen |             | 23           | 2386    | 19.09.201   | 1           |
| >>                | a2707        | B2708         | 17.09.1976                        |             | *             | Dummy    | V           | 37           | 7745    | 19.09.201   | 1           |
| >>                | Aatz         | Onur          | 23.07.1981                        |             | SG Schorndo   | rf 1846  | V           | 36           | 2102    | 07.10.201   | 1           |
| erson:            |              | A Brassard, 1 | f <mark>izian (05.09.1989)</mark> |             | Passnummer:   |          |             | 2002004345 ( | 7645)   |             |             |
| DSR/V             |              | Bezeicl       | nung                              | Ve          | erein         | S        | itart       | Ende         | Dru     | ck          | Status      |
|                   |              | Spielberecht  | igung allgemein Akti              | re TSV      | Pfedelbach    | 18.1     | 0.2002 00:0 | 0            | 01.01.1 | 1900 00:00  | 111         |
|                   |              |               | Freundschaftsspie                 | le TSV      | Pfedelbach    | 18.1     | 0.2002 00:0 | 0            | 01.01.1 | 1900 00:00  | 111         |

Nach der Auswahl eines einzelnen Spielers können über ,**Abmeldung**<sup>'</sup> das Abmeldedatum eingetragen oder aber für eine vereinsinterne Änderung dessen ,**Daten in einen Antrag übernommen**<sup>'</sup> werden.

#### **ID-Nummer**

In der Spalte "**Kld**" der gefilterten Liste aller aktiven Spieler ist die für jeden Spieler zufällig generierte vierstellige ID-Nummer ersichtlich. Diese ID-Nummer wird auf alle neuen Spielausweise rechts unten aufgedruckt.

Bei einem Vereinswechsel entfällt bei Eingabe der Spielausweisnummer, der ID-Nummer und eines Abmeldedatums die zusätzliche Eingabe der persönlichen Daten.

Bei einem Vereinswechsel muss der Spielausweis weiterhin dem Spieler ausgehändigt und neben Abmeldedatum und Unterschrift auch die vierstellige ID-Nummer auf den vorhandenen Spielausweis eingetragen werden. Dies hilft dem aufnehmenden Verein bei der Erfassung der Spielerdaten und verhindert nebenbei, dass Abmeldungen durch den aufnehmenden Verein vordatiert werden.

# Anträge

## Allgemeiner Verfahrensablauf

Folgender Verfahrensablauf zeigt die grundsätzlichen Schritte bei einem Antrag auf Erteilung/Änderung einer Spielberechtigung. Es wird ausdrücklich darauf hingewiesen, dass es Sonderfälle gibt, deren Verfahrensablauf davon abweichen kann.

Als Beispiel dient ein Neuantrag.

- Alle relevanten persönlichen Daten zur Erteilung einer Spielberechtigung werden im System erfasst.
- Das System generiert einen ausgefüllten Antrag, der vom Nutzer ausgedruckt wird.
- Dieser gedruckte Antrag wird von allen aufgeführten Personen unterschrieben. In diesem Fall sind dies: Spieler, Personensorgeberechtigte und Verein (inkl. Stempel).
- Das Bild des Spielers muss hochgeladen werden.
- Der Verein bestätigt explizit das Vorhandensein aller erforderlichen Unterschriften.
- Über '**Absenden**' wird die Spielberechtigung beantragt, ein vorläufiger Spielausweis kann gedruckt werden. Dieser vorläufige Spielausweis ist 14 Tage gültig.
- Der ausgedruckte und unterzeichnete Antrag <u>muss</u> innerhalb von zwei Werktagen im Original an die HVW-Passstelle geschickt oder per Fax übermittelt werden (Wir empfehlen die Aufbewahrung einer Kopie für die eigenen Unterlagen). Die Unterlagen dürfen nicht geheftet oder geklammert werden.
- Der Antrag wird durch die HVW-Passstelle kontrolliert und archiviert.
- Der Original-Spielausweis wird gedruckt und an die Passversand-Anschrift verschickt.

## Antrag auf Erteilung einer allgemeinen Spielberechtigung

Über den Menüpunkt **Pässe** und das Untermenü **Passantrag** gelangt man zu dem Unterpunkt **Antrag Spielberechtigung**. Hier stehen drei weitere Vorgänge zur Auswahl:

- Neuantrag,
- Vereinswechsel oder
- vereinsinterne Änderung.

Das Antragsdatum kann nicht vordatiert und bei jedem neuen Vorgang muss den , Allgemeinen Nutzungsbedingungen' explizit zugestimmt werden.

| Startseite         | Pässe > Logout                                                      |                   |
|--------------------|---------------------------------------------------------------------|-------------------|
| Eingeloggt als: ve | rein856 (Verein)                                                    |                   |
| Antrag Spielb      | erechtigung >                                                       |                   |
|                    |                                                                     |                   |
|                    | Antrag auf Erteilung / Änderung einer Spielb                        | erechtigung       |
| Daten zum Antra    | 20                                                                  |                   |
| Antragsnummer:     | 000 000 000                                                         | Antrag neustarten |
| Aktion:            | Neuantrag                                                           |                   |
| Antragsteller:     | TSV Neuhausen/F. 1898 (856)                                         |                   |
| Antragsdatum:      | 24.08.2011 11:44                                                    |                   |
|                    | Hiermit akzeptiere ich die <u>Allgemeinen Nutzungsbedingungen</u> . | Antrag ausfüllen  |

Erst über ,**Antrag ausfüllen**<sup>'</sup> können die persönlichen Daten des Spielers erfasst werden. Die persönlichen Daten des Spielers muss der Nutzer nach der Eingabe bestätigen. Erst danach kann das Spielrecht ausgewählt werden. Dabei werden nur jene Spielrechte angezeigt, die aufgrund des Alters möglich sind.

|                | Antrag auf Erteilung / Änderung einer Snielb                        | erechtigung               |
|----------------|---------------------------------------------------------------------|---------------------------|
|                | And as an Ertenang, Anderang erner spice                            | ereeniigung               |
| Daten zum Ant  | rag                                                                 |                           |
| Antragsnummer  | : 000 000 000                                                       | Antrag neustarten         |
| Aktion:        | Neuantrag                                                           |                           |
| Antragsteller: | VfL Pfullingen (16)                                                 |                           |
| Antragsdatum:  | 15.09.2011 15:42                                                    |                           |
| •              | Hiermit akzeptiere ich die <u>Allgemeinen Nutzungsbedingungen</u> . | Antrag ausfüllen          |
| Daten zum Spie | ler                                                                 |                           |
| Titel:         |                                                                     | Personendaten korrigieren |
| Nachname:      | Muster                                                              |                           |
| Vorname:       | Max                                                                 |                           |
| Geburtstag:    | 19.06.1993                                                          |                           |
| Geburtsname:   |                                                                     |                           |
| Geschlecht:    | männlich 🔻                                                          |                           |
|                |                                                                     |                           |

Eine Korrektur der Daten ist bis zum Druck des Antrags grundsätzlich möglich.

Nach der Auswahl des Spielrechts errechnet das System das Spielrecht als Testberechnung. Das verbindliche Spielberechtigungsdatum wird erst berechnet, wenn die Spielberechtigung endgültig beantragt wird.

| Übersicht Spielrechte                                                    |                             |                                                                                                    |
|--------------------------------------------------------------------------|-----------------------------|----------------------------------------------------------------------------------------------------|
| Testberechnung<br>Recht<br>Spielberechtigung allgemein<br><u>Drucken</u> | <b>Beginn</b><br>10.10.2011 | Hinweis:<br>Erst bei Antragsabgabe werden die Daten<br>verbindlich berechnet.<br>Bei Vertragsspielern wird die korrekte<br>Vertragslaufzeit von der Passstelle<br>übernommen. |

Über einen Klick auf ,**Drucken**' generiert das System einen ausgefüllten Antrag, der verbindlich ist und nicht mehr geändert werden kann. Der Vorgang wird nach *Meine Pässe* verschoben und erhält den Status "**ausgefüllt**".

Mit dem generierten Antrag müssen alle erforderlichen Unterschriften und Stempel eingeholt werden. Welche dies sind, können dem gedruckten Antrag entnommen werden. Der Antrag kann auch als "pdf-Dokument" gespeichert und dem Spieler oder den Personensorgeberechtigten per E-Mail übermittelt werden. Alle Unterschriften müssen jedoch vor Beantragung der endgültigen Spielberechtigung im Original vorliegen.

Bei Jugendspielern ist kein gesonderter Nachweis des Geburtsdatums (Geburtsurkunde oder amtliche Bestätigung) mehr notwendig. Die Passstelle behält sich allerdings vor, einen solchen ggfs. nachträglich anzufordern.

Liegen alle Unterschriften vor, kann über den Menüpunkt *Meine Pässe*, Status "ausgefüllt" der einzelne Spieler mit einem Klick auf den Doppelpfeil vor dem Namen ausgewählt und anschließend über den Link ,**zur Passantragsbestätigung**' für diesen die endgültige Spielberechtigung beantragt werden.

| Übersicht Pässe<br>Name: Vorname: S<br>Erweiterte Suche<br>AAAAA BBB 19.02.1993<br>BAAAAA BBB 19.02.1993<br>BAAAAA BBB 15.05.1993<br>AIchele Luka 11.01.1984<br>B Harsch Jenny 04.09.1995                                                                                                    |                |               | ,         | Württember | band<br>g   |         |
|----------------------------------------------------------------------------------------------------|----------------|---------------|-----------|------------|-------------|---------|
| Name:         Vorname:           © Erweiterte Suche            Wame         Vorname         Geburtstag         Ge           Image: State State Sta                                                                                                    |                |               |           |            |             |         |
| Erweiterte Suche         Vorname         Geburtstag         Ge <ul></ul>                                                                                                    | Status:        | ausgefüllt 💌  |           |            | Anzahl: 5   | Filtern |
| Name         Vorname         Geburtstag         Ge           (2)         AAAAA         B88         19.02.1993         (2)           (2)         ABA         BA8         15.05.1993         (2)           (2)         Aichele         Luka         11.01.1984         (2)           (2)         Harsch         Jenny         04.09.1995         (4)                                                                                                    |                |               |           |            |             |         |
| Name         Vorname         Geburtstag         Ge           W         AAAAA         B88         19.02.1993         9           MABA         B88         19.02.1993         9           AAAA         BAB         11.05.1993         9           Aichele         Luka         11.01.1984         9           Harsch         Jenny         04.09.1995         9                                                                                                    |                |               |           |            |             |         |
| Image: Weight of the state of the state of the | eburtsname Ve  | reinName DSF  | VV Nummer | Kld        | Beeinn      | Ende    |
| ABA         BAB         15.05.1993           Image: Alpha Alpha A                                            | V              | fL Pfullingen | V         | 0          | 07.10.2011  |         |
| Main         Main         Main <th< td=""><td>Vi</td><td>fL Pfullingen</td><td></td><td>0</td><td>07.10.2011</td><td></td></th<>                                                                                                    | Vi             | fL Pfullingen |           | 0          | 07.10.2011  |         |
| B Harsch Jenny 04.09.1995                                                                                                    | V              | fL Pfullingen | 940000104 | 1 0        | 23.03.1994  |         |
|                                                                                                    | VI             | fL Pfullingen | 7479      | 9 0        | 09.05.2005  |         |
| Tom Tom 10.10.2000                                                                                                    | VI             | fL Pfullingen |           | 0          | 12,10,2011  |         |
|                                                                                                    |                |               |           |            |             |         |
| Person: Tom, Tom (10.10.2000)                                                                                                    | Passnumm       | ier:          | 0 (0000)  |            |             |         |
| DSR/V Bezeichnung                                                                                                    | Verein         | Start         | Ende      | Dru        | ck          | Status  |
| Spielberechtigung allgemein                                                                                                    | VfL Pfullingen | 12.10.2011    | 14:56     | 01.01      | .1800 00:00 | 1       |
|                                                                                                    |                |               |           |            |             |         |
| zur Bassantragsbestätigung                                                                                                    |                |               |           |            |             |         |

Alle bisherigen Eingaben werden nochmals für die abschließende Kontrolle aufgeführt. Nun muss noch ein digitales Passbild (amtlich zulässig) hochgeladen werden. Es genügt eine Auflösung von 120 dpi und 150x200 Pixel. Das Programm rechnet das Bild automatisch kleiner. Das hochgeladene Foto wird zur Kontrolle im Vorschaufenster sichtbar. Ohne Bild kann der Antrag nicht abgesandt werden.

| Startseite                      | Pässe > Logout                                                                                                    |
|---------------------------------|----------------------------------------------------------------------------------------------------|
| Eingeloggt als: ver             | in16 (Verein) Handballverband Württemberg                                                                                 |
|                                 |                                                                                                    |
|                                 | Bestätigung Antrag                                                                                                    |
| antragstellender<br>Verein:     | VfL Pfullingen                                                                                                    |
| Antragsart:                     | Neuantrag                                                                                                    |
| Datum<br>Antragstellung:        | 10.10.2011 12:55                                                                                                    |
| Antragsnummer:                  | 000 000 078                                                                                                    |
| Name:                           | Muster                                                                                                    |
| Vorname:                        | Max                                                                                                    |
| Geburtsdatum:                   | 17.03.1989                                                                                                    |
| Geschlecht:                     | m                                                                                                    |
| Abmeldedatum<br>letzter Verein: |                                                                                                    |
| Spielrechte:                    | Spielberechtigung allgemein                                                                                               |
|                                 | Durchsuchan Hochladan                                                                                                    |
|                                 | Die Beantragung eines Passes im Online-Verfahren ist nur mit einem elektronischen Passbild möglich.                       |
|                                 | 🗆 Der Antrag soll von der Passtelle geprüft werden, da die automatisch berechneten Daten nicht zweifelsfrei korrekt sind. |
|                                 | 🧟 allgemeine Prüfung                                                                                                    |
|                                 | C Sonderfall: Wohnortwechsel bei Jugendspielern                                                                           |
|                                 | C Sonderfall: Wechsel innerhalb SG                                                                                        |
|                                 | Sonderfall: Wechsel innerhalb JSG                                                                                         |

Stimmen alle Daten oder soll die HVW-Passstelle eine Überprüfung durchführen? Eine solche kann hier explizit angefordert werden. In diesem Fall ist eine vorläufige Spielberechtigung nicht möglich, der Spieler wird aber unter *Meine Pässe*, Status: "**beantragt**" abgelegt.

Über das Auswahlfenster besteht nun die Möglichkeit, die Spielberechtigung entweder verbindlich zu beantragen oder aber den Antrag bei einem vorhandenen Eingabefehler (Tippfehler, etc.) komplett zu löschen.

Vor der endgültige Absendung des Antrags muss explizit bestätigt werden, dass

- die Befugnis vorliegt, eine Spielberechtigung zu beantragen,
- die oben genannten Daten vollständig und korrekt sind,
- auf dem schriftlichen Antrag alle benötigten Unterschriften der relevanten Personen vorhanden sind und
- die Abschnitte IV und V der Spielordnung des DHB (§§ 10-19 SpO DHB) zur Kenntnis genommen und bei der Antragstellung beachtet wurden.

| © sonstiges:                                                                                                    |
|----------------------------------------------------------------------------------------------------|
| Hiermit beantragen wir verbindlich eine Spielberechtigung. 💌                                                                                                    |
| Hiermit bestätige ich mit dem Absenden:     Adass ich bevollmächtigt bin, einen Passantrag zu stellen     dei oben genannten Daten vollständig und korrekt sind     auf dem schriftlichen Antrag alle benötigten Unterschriften der relevanten Personen vorhanden sind     ibh die Lebektet kund der Geständigten der Schriftlichen Zum Konsten vorhanden sind |
| Absenden                                                                                                    |

Nach dem Klick auf den Button "**Absenden**' wird ein *vorläufiger Spielausweis* generiert, der abgespeichert und ausgedruckt werden kann. Der Spieler ist über *Meine Pässe*, Status "**aktiv**" im System hinterlegt.

| Handballverband Württemberg                                                     | Stammverein: <b>16</b><br><b>VfL Pfullingen</b><br>Spielberechtigung ab: <b>10.10.2011 14:06</b> |
|---------------------------------------------------------------------------------|--------------------------------------------------------------------------------------------------|
| Passnr.: 44<br>Nachname: Muster<br>Vorname: Max<br>Geboren: 17.03.1989 männlich | gültig bis: 23.10.2011 Abmeldung am:                                                             |
| Unterschrift Spieler/in Unterschrift /Stempel Verein                            | Unterschrift und Stempel Verein 9225                                                             |

#### Muster eines vorläufigen Spielausweises

Dieser Spielausweis ist maximal 14 Tage gültig. Die Vorlage dient als Nachweis für das Vorhandensein einer Spielberechtigung, und es folgt keine Strafe für das Nichtvorlegen des Original-Spielausweises (gilt nicht in der Baden-Württemberg-Oberliga und der 3. Liga).

Soll der Antrag von der HVW-Passstelle geprüft werden wird kein vorläufiger Spielausweis generiert. In diesen Fällen ist der Spieler noch nicht spielberechtigt und der Status des Antrages ist "**beantragt**".

Gemäß den "**Allgemeinen Nutzungsbedingungen**' muss nun innerhalb von zwei Werktagen der ausgefüllte und unterzeichnete Antrag inklusive aller erforderlichen Unterlagen der HVW-Passstelle zugesandt oder per Fax übermittelt werden.

### Antrag auf Vereinswechsel

Über die Menüpunkte **Pässe - Passantrag - Antrag Spielberechtigung - Vereinswechsel** oder über den Direktlink auf der Startseite gelangt man zum **Antrag auf Vereinswechsel**.

Es gibt verschiedene Arten eines Vereinswechsels:

- Innerhalb des Handballverbandes Württemberg,
- innerhalb des Deutschen Handballbundes oder
- ein internationaler Verbandswechsel.

#### Wechsel innerhalb des Handballverbandes Württemberg

In der Regel händigt der abgebende Verein dem Spieler den Spielausweis mit dem Eintrag des Abmeldedatums und der ID-Nummer aus. Idealerweise wird der Spieler auch im System vom abgebenden Verein bereits abgemeldet. Die erforderlichen Daten wie Spielausweis und ID-Nummer sowie Abmeldedatum können somit dem vorliegenden Spielausweis entnommen und im Systeme eingetragen werden. Nach der Bestätigung werden die persönlichen Daten des Spielers automatisch ergänzt. Sollte keine ID-Nummer vorliegen, müssen nach der Eingabe der Spielausweisnummer und des Abmeldedatums zusätzlich noch Name, Vorname und Geburtsdatum eingegeben werden.

| Antrag auf Erteilung / Änderung einer Spielberechtigung |                                                                                                    |                                 |  |  |  |
|---------------------------------------------------------|----------------------------------------------------------------------------------------------------|---------------------------------|--|--|--|
| Daten zum Antra                                         | g                                                                                                    |                                 |  |  |  |
| Antragsnummer:                                          | 000 000 000                                                                                                    | Antrag neustarten               |  |  |  |
| Aktion:                                                 | Vereinswechsel                                                                                                    |                                 |  |  |  |
| Antragsteller:                                          | VfL Pfullingen (16)                                                                                                    |                                 |  |  |  |
| Antragsdatum:                                           | 23.09.2011 09:06                                                                                                    |                                 |  |  |  |
| <b>V</b>                                                | Hiermit akzeptiere ich die <u>Allgemeinen Nutzungsb</u>                                                                                                    | edingungen.<br>Antrag ausfüllen |  |  |  |
| Daten zum bestehenden Spielausweis                      |                                                                                                    |                                 |  |  |  |
| Verband:                                                | Handballverband Württemberg 💌 Passdaten korrigieren                                                                                                    |                                 |  |  |  |
| Passnummer:                                             | 79160                                                                                                    |                                 |  |  |  |
| Kontrollid:                                             | 4417                                                                                                    |                                 |  |  |  |
| Passstatus:                                             | Pass vorhanden und liegt vor                                                                                                    |                                 |  |  |  |
| Abmeldedatum:                                           | Pass vorhanden und liegt vor                                                                                                    | Passdaten bestätigen            |  |  |  |
|                                                         | Pass bei alter Passstelle<br>Pass weg, Abmeldebestät. vorliegend<br>Altersklasse aufgelöst, Pass liegt vor<br>Abteilung aufgelöst, Pass liegt vor<br>Abteilung aufgelöst, Pass weg<br>alter Verein verweigert Abmeldung |                                 |  |  |  |

Eingeloggt als: verein16 (Verein)

Der Status des Passes muss ausgewählt und die Passdaten müssen bestätigt werden.

Ab hier ist der weitere Ablauf analog einem Neuantrag.

#### Exkurs

Ist der Spielausweis nicht mehr vorhanden, muss vom abgebenden Verein eine Verlusterklärung und eine Abmeldebestätigung abgegeben werden. Der Spieler muss dem aufnehmenden Verein anstatt des alten Spielausweises diese Erklärungen vorlegen. Die Abmeldebestätigung besagt, dass sich der Spieler beim abgebenden Verein als Handballspieler abgemeldet hat. (Er kann aber natürlich weiter hin Vereinsmitglied bleiben).

Die weiteren Auswahlkriterien im Feld "**Passstatus**" dienen der besseren Fallunterscheidung und haben evtl. Auswirkungen auf eine möglichen sperrfreien Wechsel. In den Fällen der Auflösung des Vereins bzw. der Abteilung gibt es beim Wechsel keine Sperre, wurde die Altersklasse aufgelöst (sprich der abgebende Verein bietet in der entsprechenden Altersklasse keine Spielmöglichkeit) auch nicht. Diese Kriterien müssen an die HVW-Passstelle jedoch über einen gesonderten Nachweis bestätigt werden.

Wurde der alte Spielausweis an die HVW-Passstelle geschickt, wird das Abmeldedatum dort eingetragen, erst danach kann ein Antrag gestellt werden. Sollte der abgebende Verein die Herausgabe des Passes verweigern, vgl. Kapitel (Abmeldung).

#### Wechsel innerhalb des Deutschen Handballbundes

Bei einem Vereinswechsel aus einem anderen Landesverband (Verbandswechsel) innerhalb des Deutschen Handballbundes können alle vorliegende Daten eingegeben werden. Die Spielberechtigung kann nur endgültig beantragt werden, wenn der Spielausweis oder alternativ eine Abmeldebestätigung mit der Spielausweis-Nummer vorliegt. Es wird jedoch keine vorläufige Spielberechtigung generiert, da evtl. eine Rückfrage beim abgebenden Landesverband durch die HVW-Passstelle erfolgen muss.

#### Internationaler Verbandswechsel

Bei einem internationalen Verbandswechsel können alle vorliegenden Daten eingegeben werden. Zusätzlich ist jedoch das Formular des Deutschen Handballbundes vollständig auszufüllen. Dieses wird mit dem vom System ausgefüllten Antrag ausgedruckt.

Beide Formulare sind zu unterschreiben an die HVW-Passstelle zu senden. Eine weitere Bearbeitung erfolgt ausnahmslos bei der HVW-Passstelle, nachdem sämtliche seitens des Deutschen Handballbundes (DHB) und der Europäischen / Internationalen Handball-Föderation (EHF/IHF) erforderlichen Kriterien erfüllt wurden.

## Interne Änderung

#### Änderung/Ergänzung eines vorhandenen Spielrechts

Soll ein Spieler des eigenen Vereins ein Doppelspielrecht oder einen Vertrag erhalten, dann kann der Spieler über *Meine Pässe*, Status "**aktiv**" ausgewählt werden. Seine Daten werden nach Auswahl einer ,**Aktion**' über den Button ,**Antrag ausfüllen**' in den zu stellenden Antrag übernommen.

| Startseite                                                   | Pässe >                                            | Logout                         |                          |                       |  |  |
|--------------------------------------------------------------|----------------------------------------------------|--------------------------------|--------------------------|-----------------------|--|--|
| Eingeloggt als: verein16 (Verein) Antrag Spielberechtigung > |                                                    |                                |                          |                       |  |  |
| Antrag auf Erteilung / Änderung einer Snielberechtigung      |                                                    |                                |                          |                       |  |  |
| Daten zum Antra                                              | g<br>000.000.000                                   |                                |                          | A share a sustant sea |  |  |
| Aktion:<br>Antragsteller:                                    | - Bitte wählen -<br>Bitte wählen -                 | ht boantragon                  |                          | Antrag neustanen      |  |  |
| Antragsdatum:                                                | Duplikat beantr<br>Vertragsspielre<br>Namensänderu | agen<br>echt beantrager<br>ing | nen Nutzungsbedingungen. | Antrag ausfüllen      |  |  |

Ab hier ist der weitere Ablauf wie beim Neuantrag.

#### Neuausstellung eines vorhandenen Spielausweises / Duplikat

Wurde ein Spielausweis verloren, so kann jederzeit ein Antrag auf Neuausstellung /Duplikat gestellt werden. Auch in diesem Fall kann der Spieler aus der Übersicht *Meine Pässe*, Status "**aktiv**" ausgewählt werden. Seine Daten werden nach Auswahl der Aktion ,**Duplikat beantragen**' über den Button ,**Antrag ausfüllen**' in den Antrag übernommen.

Der vom System ausgefüllte Antrag muss zwingend von Verein <u>und</u> Spieler unterschrieben werden. Erst danach ist ein Ausdruck einer vorläufigen Spielberechtigung möglich. Bei der Neuausstellung eine bereits vorhandenen Spielausweises wird eine neue Spielausweisund eine neue ID-Nummer vergeben. Somit wird der alte Spielausweis ungültig. Wurde die komplette Passmappe verloren, sollte dies an die HVW-Passtelle gemeldet werden. In diesem Fall ist eine Sammelbearbeitung über die HVW-Passtelle möglich.

Der Verlust eines Spielausweises kann gebührenpflichtig sein.

#### Änderung persönlicher Daten (Name, Vorname, Geburtstag, Bild)

Eine Änderung der persönlichen Daten eines Spielers ist möglich. Der Verein übernimmt die vorhandenen Daten des Spielers aus *Meine Pässe* und kann über "**Personendaten ändern**" den Vorgang starten. Nachdem alle Unterschriften eingeholt wurden, kann eine vorläufige Spielberechtigung erstellt werden. Die Unterlagen inkl. des alten Spielausweises müssen auch hier fristgerecht - spätestens am 2. Werktag nach Erstellung der vorläufigen Spielberechtigung - an die HVW-Passstelle gesandt werden.

Die HVW-Passstelle behält sich vor, eine entsprechende Urkunde zur Namensänderung/ Änderung der Geburtsdaten anzufordern.

#### Abmeldung

#### Abmeldung durch den abgebenden Verein

Der abgebende Verein kann das Abmeldedatum eines Spielers im System eintragen, wenn sich dieser als Handballspieler im Verein schriftlich abgemeldet hat. Dies kann frühestens am Tag nach dem letzten Einsatz des Spielers -auch in einem Freundschaftsspiel - sein.

Der Spielausweis muss dem Spieler mit eingetragenem und bestätigtem Abmeldedatum übergeben werden. Zusätzlich sollte dort auch die ID-Nummer aus dem System eingetragen werden (bei älteren Spielausweisen ist diese noch nicht maschinell aufgedruckt). Ist der Spielausweis nicht mehr vorhanden, muss dem Spieler mit der Abmeldebestätigung auch eine Verlusterklärung ausgehändigt werden.

#### Abmeldung durch den aufnehmenden Verein

Auch der aufnehmende Verein kann das Abmeldedatum eines zu ihm wechselnden Spielers im System eintragen. Dieses wurde vom abgebenden Vereine entweder auf dem vorhandenen Spielausweis oder in der Abmeldebestätigung eingetragen und bestätigt.

#### Antrag auf Herausgabe eines Spielausweises

Es gibt keine Begründung für die Verweigerung der Herausgabe eines Spielausweises. Weigert sich der abgebende Verein dennoch den Spielausweis innerhalb der in der Spielordnung DHB vorgegebenen Frist dem Spieler korrekt auszuhändigen, kann vom aufnehmenden Verein ein Antrag auf Herausgabe des Spielausweises gestellt werden. Eine Freigabe ist allerdings nur möglich, wenn dem Antrag auf Erteilung einer Spielberichtigung der <u>Nachweis des Eingangs</u> der schriftlichen Abmeldung als Handballspieler beigefügt werden kann. Ist dies der Fall wird seitens der HVW-Passstelle der abgebende Verein aufgefordert, den Spielausweis innerhalb von 14 Tagen an die HVW-Passtelle zu übersenden.

Der Zeitpunkt der Spielberechtigung für den aufnehmenden Verein begründet sich entweder auf

- der Eintragung des Abmeldedatums im Spielausweis,
- der schriftlichen Abmeldebescheinigung des abgebenden Vereins (nach der Wartefrist) oder
- dem beigefügten Nachweis der schriftlichen Abmeldung des Spielers (nach der Wartefrist).

| Antrag auf Erteilung / Änderung einer Spielberechtigung     |                                   |                       |  |  |  |
|-------------------------------------------------------------|-----------------------------------|-----------------------|--|--|--|
|                                                             |                                   |                       |  |  |  |
| Daten zum Antrag                                            |                                   |                       |  |  |  |
| Antragsnummer:                                              | 000 000 000                       | Antrag neustarten     |  |  |  |
| Aktion:                                                     | Vereinswechsel                    |                       |  |  |  |
| Antragsteller:                                              | VfL Pfullingen (16)               |                       |  |  |  |
| Antragsdatum:                                               | 21.09.2011 15:11                  |                       |  |  |  |
| Hiermit akzeptiere ich die Allgemeinen Nutzungsbedingungen. |                                   |                       |  |  |  |
|                                                             |                                   | Antrag ausfüllen      |  |  |  |
| Daten zum beste                                             | ehenden Spielausweis              |                       |  |  |  |
| Verband:                                                    | Handballverband Württemberg 💌     | Passdaten korrigieren |  |  |  |
| Passnummer:                                                 | 0                                 |                       |  |  |  |
| Kontrollid:                                                 | 0                                 |                       |  |  |  |
| Passstatus:                                                 | alter Verein verweigert Abmeldung |                       |  |  |  |
| Abmeldedatum:                                               | 21.09.2011                        | Passdaten bestätigen  |  |  |  |

## Vertragsspieler / Vertragsauflösung

Die Anträge müssen online ausgefüllt werden. Der Druck eines vorläufigen Spielausweises ist nicht möglich.

Bei Auswahl der Aktion "**Vertragsspielrecht beantragen**", (nach dem 15. Februar eines Jahres nicht mehr möglich) muss zusätzlich noch die Vertragslaufzeit angegeben werden.

Bevor sich ein Vertragsspieler abmelden kann, muss die Auflösung des bestehenden Vertrags der HVW-Passstelle angezeigt werden. Der Eingang dieser Anzeige bei der Passstelle ist hinsichtlich des neuen Spielberechtigungsdatums maßgeblich.

## Sonderfälle

#### Wechsel innerhalb von Spielgemeinschaften (SG)

Ein Wechsel innerhalb einer SG ist sehr schwer in allen Facetten abzubilden. Diese sind aber aufgrund der Spielordnung DHB vorgegeben. In diesen Fällen muss die HVW-Passstelle die Überprüfung und Bearbeitung vornehmen.

## Konsequenz bei vorsätzlichem Missbrauch

Bei PassOnline unterscheiden sich die Richtlinien nicht von den bisherigen Bestimmungen hinsichtlich des Erschleichens einer oder des Spielens ohne Spielberechtigung. Sowohl für den Spieler als auch für den Funktionär und den Verein sind Strafen möglich.

Auftretende Fragen beantwortet gerne die HVW-Passstelle unter:

Handballverband Württemberg e.V. Fritz-Walter-Weg 19 70372 Stuttgart

Fon: 0711/28077-500 Fax: 0711/28077-524 Mail: info@hvw-online.org

Dieses Handbuch ist gedankliches Eigentum des Handballverbandes Württemberg e.V. und unterliegt dem Copyright. Eine Vervielfältigung auch auszugsweise ist untersagt.